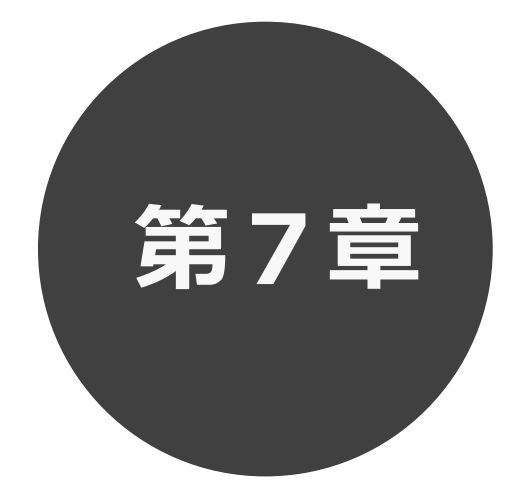

# 予約の確認・取消

7.1 予約の確認

7.2 予約の取消

第7章では予約の確認・取消方法について説明します。

# 7 予約の確認・取消

予約した施設に対して、予約内容確認や予約の取消を行うことができます。

予約の確認の場合 7.1 へ 予約の取消の場合 7.2 へ

### 7.1 予約の確認の場合

1 予約メニューの「予約の確認・取消」をクリックします。

|                                                                                         |                                                                                                    |                                                                                    |                                           |                   |                  | ▲ 万世橋 様∨ | ログアウト |
|-----------------------------------------------------------------------------------------|----------------------------------------------------------------------------------------------------|------------------------------------------------------------------------------------|-------------------------------------------|-------------------|------------------|----------|-------|
|                                                                                         | <b>क</b><br>#-4                                                                                                    | <b>正</b><br>予約~                                                                    | <b>③</b><br>油通~                           | <b>:三</b><br>その他~ |                  |          |       |
| お知らせ<br>2024/11/14 体結<br>2024/05/29 千<br>2024/03/13 (図<br>2024/02/09 新<br>空き状況材<br>検索条件 | <ul> <li>⑦</li> <li>100:28内(神保町出活所)</li> <li>1日区賃出地図一覧</li> <li>E431/休結</li> <li>ステム課題について</li> <li>(大)</li> <li>(大)</li> <li< th=""><th><ul> <li>予約の確認・販満</li> <li>未入金予約の確認・販満</li> <li>未入金予約の確認</li> <li>設備の予約</li> </ul></th><th>支払     ①       支払     ①       1週間     1かり</th><th><u>クリック</u></th><th><b>प्रत्यक</b>र</th><th></th><th></th></li<></ul> | <ul> <li>予約の確認・販満</li> <li>未入金予約の確認・販満</li> <li>未入金予約の確認</li> <li>設備の予約</li> </ul> | 支払     ①       支払     ①       1週間     1かり | <u>クリック</u>       | <b>प्रत्यक</b> र |          |       |
|                                                                                         | <ul> <li>どこで</li> </ul>                                                                                                    | 選択してください                                                                           | n <sub>o</sub>                            | ~                 |                  |          |       |
|                                                                                         | 何をする                                                                                                    | 指定なし                                                                               | ~                                         |                   |                  |          |       |
| 指定条件                                                                                    | 「どこで:」を選択して                                                                                                    | て下さい。                                                                              |                                           |                   |                  |          |       |
|                                                                                         |                                                                                                    | Q 検                                                                                | 索                                         |                   |                  |          |       |

### step (2) 予約受付一覧画面が表示されます。

| : やく |            |                       |                   |                         |         |          |      |       | ▲ 万 |
|------|------------|-----------------------|-------------------|-------------------------|---------|----------|------|-------|-----|
|      |            |                       | <b>♠</b> ホーム      | ビア約~ 受抽题                | €~ :≡₹σ | 他~       |      |       |     |
|      | 予約受付       | 寸一覧 🕐                 |                   |                         |         |          |      |       |     |
|      | 予約番号       | 利用日                   | 時間                | 館·施設                    | 催し物名    | 設備予約     | 支払状況 | 取消    |     |
|      | 2024400459 | 11月18日(月曜)<br>2024年   | 13時00分~<br>22時00分 | 万世橋区民館<br>洋室G           | -       | なし       | 現金/済 | -     |     |
|      | 2024400329 | 12月4日(水曜)<br>2024年    | 09時00分~<br>12時00分 | 万世橋区民館<br>洋室D+F         | -       | なし       | 支払前  | 取消    |     |
|      | 2024400270 | 12月4日(水曜)<br>2024年    | 09時00分~<br>17時00分 | 万世橋区民館<br>和室            | 打ち合わせ   | 80<br>10 | 支払前  | HXXH  |     |
|      | 2024400341 | 12月11日(水曜)<br>2024年   | 09時00分~<br>17時00分 | 万世橋区民館<br>和室            |         | なし       | 支払前  | 取消    |     |
|      | 2024400270 | 12月18日(水曜)<br>2024年   | 09時00分~<br>12時00分 | 万世橋区民館<br>和室            | サークル練習会 | なし       | 支払前  | 取消    |     |
|      | 2024400452 | 12月19日(木曜)<br>2024年   | 09時00分~<br>22時00分 | 万世橋区民館<br>洋室A           |         | あり       | 支払前  | RX#   |     |
|      | 2024400328 | 12月25日(水曜)<br>2024年   | 09時00分~<br>12時00分 | 万世橋区民館<br>洋室A           |         | なし       | 支払前  | HX344 |     |
|      | 2024400410 | 1月1日(水曜)<br>(別) 2025年 | 09時00分~<br>22時00分 | 富士見区民館<br>九段上集会室 1 F 和室 | -       | なし       | 支払前  | -     |     |
|      | 2024400401 | 1月4日(士曜)<br>2025年     | 09時00分~<br>12時00分 | 親町区民館<br>麹町区民館 B1洋室A    | -       | なし       | 支払前  |       |     |
|      | 2024400411 | 1月4日(土曜)<br>2025年     | 09時00分~<br>17時00分 | 富士見区民館<br>九段上集会室 1 F 和至 | -       | なし       | 支払前  | -     |     |

STEP ③ 予約番号をクリックすると予約詳細情報が表示されます。

| <b>金しせつよやく</b> |            |                     |                  |                |                |        |        |     |      | /     | ▲ 万世橋様 | <ul> <li>ログアウト</li> </ul> |
|----------------|------------|---------------------|------------------|----------------|----------------|--------|--------|-----|------|-------|--------|---------------------------|
|                |            |                     | <b>★</b> ホーム     | 國予約            | ~ <b>《</b> 抽   | )選~    | :■その他~ | ,   |      |       |        |                           |
|                | 予約受任       | 付一覧 ?               |                  |                |                |        |        |     |      |       |        |                           |
|                | 予約番号       | 利用日                 | 予約詳細             | 青報             |                |        | ×      | 前予約 | 支払状況 | 取消    |        |                           |
|                | 2024400459 | 11月18日(月睹           |                  | 予約番号           | 2024400452     |        |        |     | 現金/済 |       |        |                           |
|                |            | 2024年               |                  | 利用日            | 12月19日(木曜      | )2024年 |        |     |      |       |        |                           |
|                | 2024400329 | 12月4日(水曜)<br>2024年  |                  | 時間             | 09時00分~22      | 時00分   |        |     | 支払前  | 取消    |        |                           |
|                | 2024400270 | 12月4日(水曜)           |                  | 館·施設           | 万世橋区民館:        | 洋室A    |        |     | 支払前  | 取消    |        |                           |
|                |            | 2024年               |                  | 利用目的           | 会議             |        |        |     |      |       |        |                           |
|                | 2024400341 | 12月11日(水略<br>2024年  |                  | 利用人数           | 10人            |        |        |     | 支払前  | 取消    |        |                           |
|                | 2024400270 | 12月18日(水晴           |                  | 催し物名           | -              |        |        |     | 古り前  | House |        |                           |
|                | 2024400270 | 2024年               |                  | 設備予約           | あり             |        |        |     | 又招助  | AX/H  |        |                           |
|                | 2024400452 | 12月19日(木嘴<br>2024年  |                  | 支払状況           | 支払前            |        |        |     | 支払前  | 取消    |        |                           |
|                | 2024 3     | <u> </u>            |                  | 施設利用料金         | 9,900円         |        |        |     | 支払前  | 取消    |        |                           |
|                | 2024400410 | 1月1日(水曜)<br>(2025年) | 220000000        | / UFALLARS     | AT 1 1947      | _      | 閉じる    |     | 支払前  |       |        |                           |
|                | 2024400401 | 1月4日(土曜)<br>2025年   | 09時00分<br>12時00分 | ~   麹町区民的      | 馆<br>店 B1洋室A   |        | なし     |     | 支払前  |       |        |                           |
|                | 2024400411 | 1月4日(土曜)<br>2025年   | 09時00分<br>17時00分 | ~ 富士見区<br>九段上集 | 民館<br>会室 1F 和室 |        | なし     |     | 支払前  |       |        |                           |

以上で予約の確認は完了となります。

## 7.2 予約の取消の場合

step 1 予約メニューの「予約の確認・取消」をクリックします。

| 千代田区会館施設予約システム<br>しせつよやく |                                                                                |                                                                            |                                                                    |                                                               |                   | X               | ŕ | 5世橋様~ | לליעש |
|--------------------------|--------------------------------------------------------------------------------|----------------------------------------------------------------------------|--------------------------------------------------------------------|---------------------------------------------------------------|-------------------|-----------------|---|-------|-------|
|                          |                                                                                | <b>合</b><br>ホーム                                                            | <b>正</b><br>予約~                                                    | () 油造~                                                        | その他~              |                 |   |       |       |
|                          | お知らせ ()<br>2024/11/14 休憩の<br>2024/03/13 [区団<br>2024/02/09 新え?<br>空き状況検<br>検索条件 | ご案内 (神保町出張所)<br>区貸出施設一覧<br>創休結<br>デム標準について<br>茶 ⑦<br>・ いつ<br>・ どこで<br>何をする | 空き検索<br>予約の確認・取消<br>未入金予約の確認<br>設備の予約<br>今日 明E<br>通択して(ださい<br>指定なし | ①<br>·支払<br>日<br>13回時<br>1<br>・<br>、<br>、<br>、<br>、<br>、<br>、 | <u>クリック</u><br>か月 | ( इत्राह्य)<br> |   |       |       |
|                          | 指定条件                                                                           | 「どこで;」を選択して                                                                | て下さい。                                                              |                                                               |                   |                 |   |       |       |
|                          |                                                                                |                                                                            | Q 検                                                                | 索                                                             |                   |                 |   |       |       |

STEP

(2) 予約受付一覧画面が表示されます。

取消する予約の「**取消**」ボタンをクリックします。(※支払前の予約のみオンラインから取消ができます。支払済の予約をキャンセルする場合は利用施設に連絡してください。)

| 金しせつよやく |            |                                                   |                   |                         |         |      |      |                 |   | ▲ 万世橋 様~ | ログアウト |
|---------|------------|---------------------------------------------------|-------------------|-------------------------|---------|------|------|-----------------|---|----------|-------|
|         |            |                                                   | <b>★</b> -ム       | 國予約~ ◎抽题                | l∨ i≣₹0 | 治~   |      |                 |   |          |       |
|         | 予約受付       | 寸一覧 🧿                                             |                   |                         |         |      |      |                 |   |          |       |
|         | 予約番号       | 利用日                                               | 時間                | 館・施設                    | 催し物名    | 設備予約 | 支払状況 | 取消              |   |          |       |
|         | 2024400459 | 11月18日(月曜)<br>2024年                               | 13時00分~<br>22時00分 | 万世橋区民館<br>洋室G           |         | なし   | 現金/済 |                 |   |          |       |
|         | 2024400329 | 12月4日(水曜)<br>2024年                                | 09時00分~<br>12時00分 | 万世橋区民館<br>洋室D+F         | 2       | なし   | 支払前  | <b>IIXii</b> ii |   |          |       |
|         | 2024400270 | 12月4日(水曜)<br>2024年                                | 09時00分~<br>17時00分 | 万世橋区民館<br>和室            | 打ち合わせ   | あり   | 支払前  | 取消              |   |          |       |
|         | 2024400341 | 12月11日(水曜)<br>2024年                               | 09時00分~<br>17時00分 | 万世橋区民館<br>和室            | 8       | なし   | 支払前  | 取消              |   |          |       |
|         | 2024400270 | 12月18日(水曜)<br>2024年                               | 09時00分~<br>12時00分 | 万世橋区民館<br>和室            | サークル練習会 | なし   | 支払前  | 取消              |   |          |       |
|         | 2024400452 | 12月19日(木曜)<br>2024年                               | 09時00分~<br>22時00分 | 万世橋区民館<br>洋室 A          |         | あり   | 支払前  | 取消              |   |          |       |
|         | 2024400328 | 12月25日(水曜)<br>2024年                               | 09時00分~<br>12時00分 | 万世橋区民館<br>洋室A           | -       | なし   | 支払前  | 取消              | 2 | クリック     |       |
|         | 2024400410 | 1月1日(水曜)<br>(1月1日(水曜)<br>(1月1日(水曜))<br>(1月1日(水曜)) | 09時00分~<br>22時00分 | 富士見区民館<br>九段上集会室 1 F 和室 | 5       | なし   | 支払前  | 5               |   |          |       |
|         | 2024400401 | 1月4日(土曜)<br>2025年                                 | 09時00分~<br>12時00分 | 麹町区民館<br>麹町区民館 B1洋室A    | ł.      | なし   | 支払前  | 5               |   |          |       |
|         | 2024400411 | 1月4日(土曜)<br>2025年                                 | 09時00分~<br>17時00分 | 富士見区民館<br>九段上集会室 1 F 和室 | -       | なし   | 支払前  | -               |   |          |       |

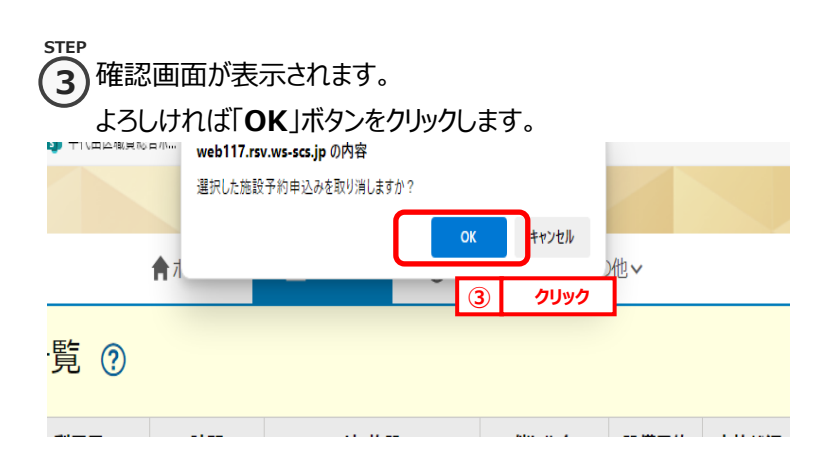

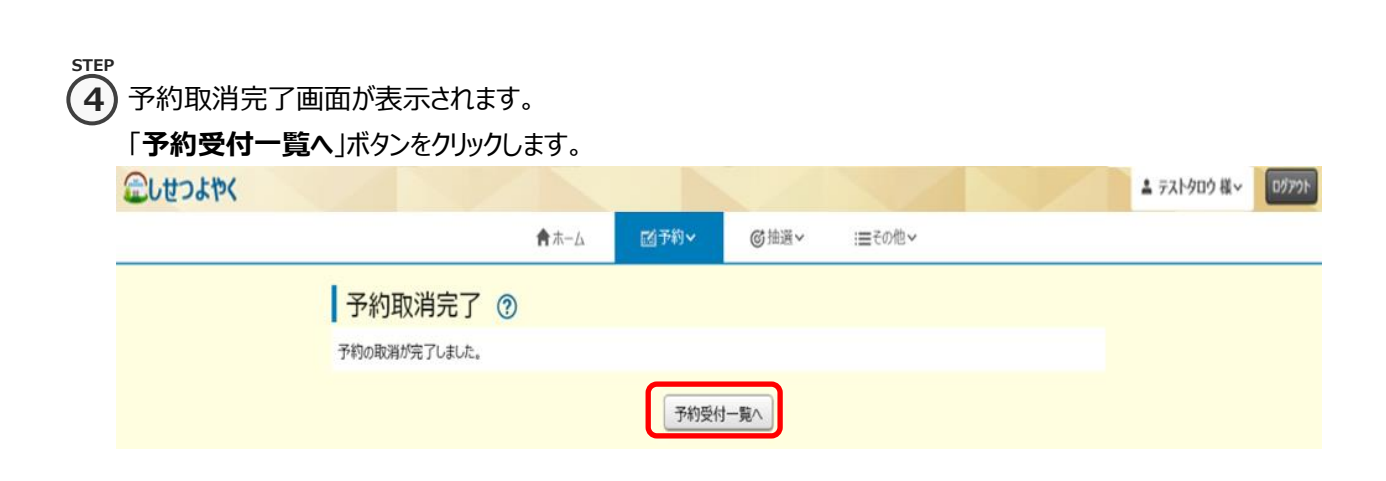

以上で予約の取消は完了となります。